●さいたま市斎場・火葬場予約システムへの初回ログイン時に必要な操作

・本システムを利用するにあたっては、●利用規約の確認、
の登録、の3つの作業が必要となりますので、以下のとおりの操作をお願いいたします。

①システムのトップページを開き、上部メニューバーの「ログイン」を選びます。

|                                  | さいたま市火葬場・斎場予約システム                                                                |
|----------------------------------|----------------------------------------------------------------------------------|
|                                  | トップ 操作マニュアル FAQ ログイン                                                             |
|                                  | インフォメーション                                                                        |
| 【詳細入力締切の<br>試驗予定日時<br>6月14日11時頃~ | )動作試験します。】 詳細入力範切の動作確認を行いますので、試験中は編集ボタンが表示されたり、されなかったりします。<br>14時頃 <u>添付ファイル</u> |
|                                  | 火葬場・斎場空き状況                                                                       |
| 大宮聖苑の                            | i次罪 請和斎場の火葬 骨華・法要 小動物火葬                                                          |
| 【思い出の里イン<br>【ひかり会館イン             | (フォタイトル】思い出の里インフォメーション<br>添付ファイル<br>添付ファイル<br>添付ファイル                             |

②ログイン画面が表示されますので、事前に通知された「ログイン ID」と「仮パスワード」を入力し、 「ログイン」を選びます。

| さいたま市火葬場・斎場                                                                                                    | 予約システム                                               |
|----------------------------------------------------------------------------------------------------|------------------------------------------------------|
|                                                                                                    | トップ 操作マニュアル FAQ ログイン                                 |
| ログイン                                                                                                    |                                                      |
| 担当者ID ログイン ID<br>バスワード 仮パスワード                                                                                    |                                                      |
| ם 17                                                                                                    |                                                      |
| ×3.1)                                                                                                    | ► 再成定                                                |
| 大 宮 聖 苑 : 埼玉県さいたま市見沼区集谷2丁目<br>浦 和 斎 場 : 埼玉県さいたま市桜区下大久保15<br>思い出の里 : 埼玉県さいたま市見沼区大谷600<br>ひかり会館 : 埼玉県さいたま市中央区本町東5丁 | $\begin{array}{cccccccccccccccccccccccccccccccccccc$ |

③初回のみ、自動的に「マイページ」画面が表示されますので、上部の「利用規約」から利用規約を ご確認ください。

その内容にご承諾いただいたうえで、「管理ユーザ」のボタンを選択します。

|                       | さいたま市                                         | 火葬場・斎場予約システム                                                                                              |  |
|-----------------------|-----------------------------------------------|----------------------------------------------------------------------------------------------------|--|
|                       |                                               | 僅作マニュアル 外学コード表 FAQ マイベージ ログアウト                                                                            |  |
| さいたま市火葬場<br>り利用規約を確認。 | ・斎場予約システムを利用す<br>の上、担当者ボタンをクリッ<br>上のため初期パスワート | るためにはメールアドレスの登録が必須となります。下記リンクよ<br>クし、メールアドレスを登録してください。また、セキュリティ向<br>、を変更するようご協力をお願い致します。<br>利用規約<br>マイページ |  |
|                       | 华祭菜者ID                                        | 0000                                                                                                    |  |
|                       | 弹祭菜者名                                         | さいたま市                                                                                                    |  |
|                       | 郵便番号                                          | 000-0000                                                                                                  |  |
|                       | 住所 (上段)                                       | さいたま市浦和区常盤                                                                                                |  |
|                       | 住所 (下段)                                       |                                                                                                    |  |
|                       | 電話番号                                          | 000-000-0000                                                                                              |  |
|                       | FAX番号                                         |                                                                                                    |  |
|                       | 担当者                                           | 管理ユーザ                                                                                                    |  |
|                       | 登録日                                           | 2023-05-06 23:00:00                                                                                       |  |
|                       | 更新日                                           | 2023-06-18 10:58:04                                                                                       |  |
|                       | 最終利用日                                         | 2023-06-18 10:58:04                                                                                       |  |
|                       |                                               |                                                                                                    |  |

④「担当者情報」の画面が表示されますので、まずはパスワードの変更をするため、パスワードの「変 更」ボタンを選びます。

| さいたま市火葬場・斎場予約システム |                            |                     |               |
|-------------------|----------------------------|---------------------|---------------|
|                   |                            | 操作マニュアル 外子コード表 FA   | Q マイページ ログアウト |
|                   |                            | 担当者情報               |               |
|                   | ログインID                     | 000000              |               |
|                   | 名称                         | 管理ユーザ               |               |
|                   | 電話番号                       |                     |               |
|                   | メールアドレス                    |                     |               |
|                   | $\sim \times \times h - k$ | 发更                  |               |
|                   | 登録日                        | 2023-05-06 23:00:00 |               |
|                   | 更新日                        | 2023-06-18 10:58:04 |               |
|                   | 最終利用日                      | 2023-06-18 10:58:04 |               |

⑤「パスワード変更」の画面が表示されますので、新しいパスワード及び旧パスワード(ログイン時に 使用した仮パスワード)を入力し、「登録」ボタンを選びます。

なお、新しいパスワードには英大文字、英小文字、数字、記号の4種類から各1文字以上、合計8 文字以上が必要となっています。

| さいたま市火勢                                            | 葬場・斎場予約シス                                       | テム                          |
|----------------------------------------------------|-------------------------------------------------|-----------------------------|
|                                                    | 弾作マ・                                            | ニコアル 外字ヨード表 FAQ マイベージ ログアウト |
| <b>パス</b><br>半角の小文字英字、大文字英字<br>メワードにしてください。<br>パス1 | 、ワード変更<br>、 数字、記号から1種以上で合計8文<br>ワード雑度: 猫周(100%) | 学員上のパ                       |
| 新バスワード<br>新バスワード (再)                               |                                                 |                             |
| $\Pi \gamma_{i} \not\simeq \partial - k$           | (                                               |                             |
|                                                    | 登録                                              |                             |

⑥再び「担当者情報」の画面が表示されますが、上部に「登録を完了しました。」と表示されていれば、 パスワードの更新は完了しています。

続いて、メールアドレスを登録します。「メールアドレス」の枠に、今後使用するメールアドレスを 入力し、「登録」ボタンを選びます。

| さい             | さいたま市火葬場・斎場予約システム                       |  |  |
|----------------|-----------------------------------------|--|--|
|                | トップ 予約一覧 操作マニュアル 外字コード表 FAQ マイページ ログアウト |  |  |
|                | 担当者情報                                   |  |  |
| × 登録を完了しました    |                                         |  |  |
| ログインID         | 011068                                  |  |  |
| 名称             | 管理ユーザ                                   |  |  |
| 電話番号           |                                         |  |  |
| メールアドレス        | メールアドレス                                 |  |  |
| $x \neq y - k$ | <b>建</b> 进                              |  |  |
| 改録日            | 2023-05-06 23:00:00                     |  |  |
| 更新日            | 2023-06-18 13:03:41                     |  |  |
| 最終利用日          | 2023-06-18 10:58:04                     |  |  |
| 利用回数           | 1 间                                     |  |  |
| 子約回數           | <b>0</b> 间                              |  |  |
| 形式許回数          | 0 回                                     |  |  |
|                | 登録                                      |  |  |

画面上部に「登録してよろしいですか?」と表示されますので、「OK」を選べば初期操作完了です。